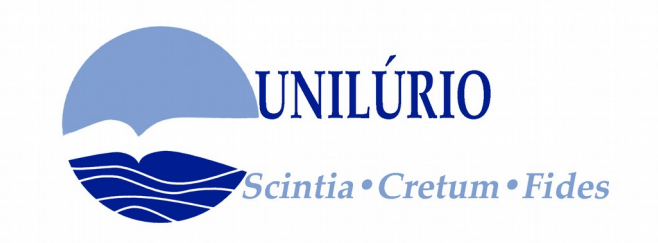

#### FORMAÇÃO DE ESTUDANTES EM METODOLOGIAS DE ENSINO NA PLATAFORMA E-LEARNING

#### **MODELO DE FCS E-LEARNING**

Abril de 2020 Prof. P. Chipako 1- Na Barra de endereço. escreve: **rev.unilurio.ac.mz/fcs\_ensino** 

2 – Parecera a pagina abaixo, e clica no log in ou entrar (portugues)

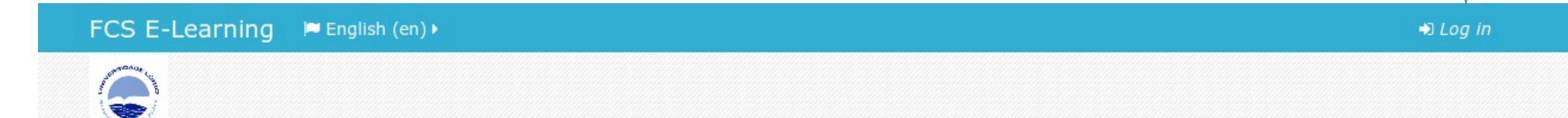

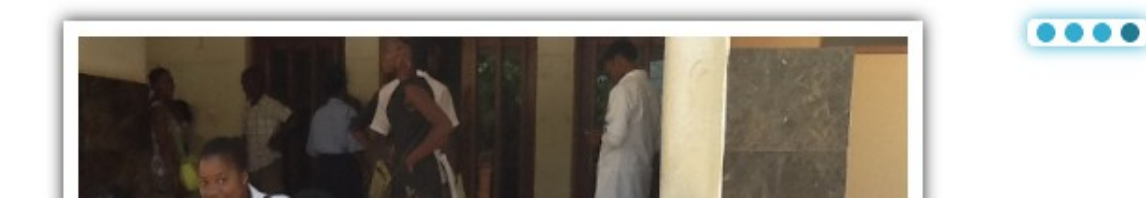

### INTRODUZA OS DADOS DE ACESSO

FCS E-Learning FCS E-Learning FCS E-

Home

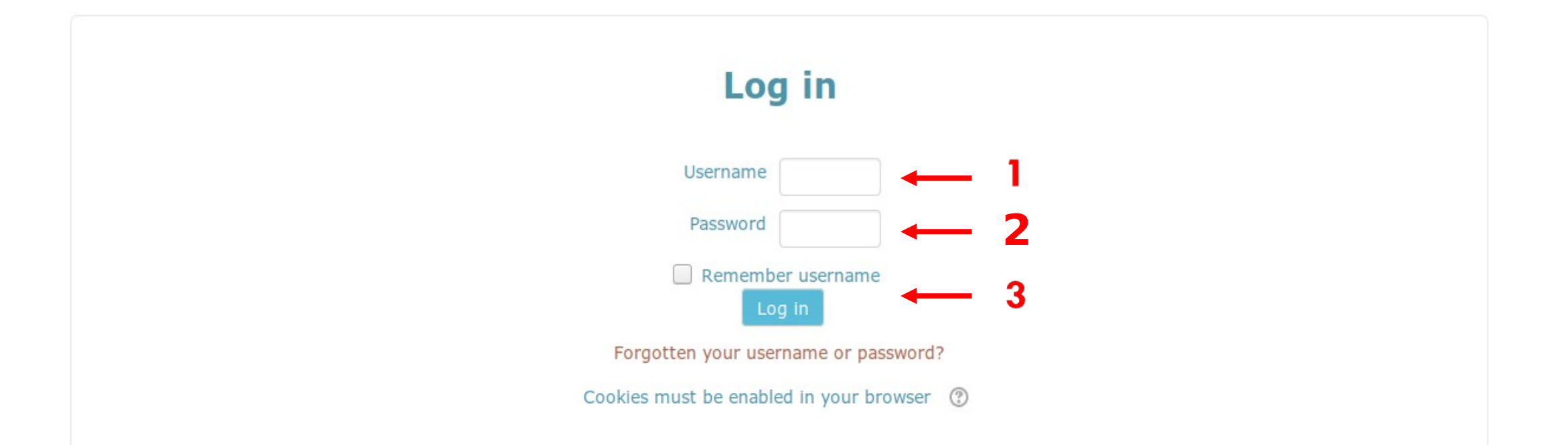

## ACEDA A DISCIPLINA DO CURSO

|                          |                   |                                                                    | Personalizar esta págir                                                                                       |
|--------------------------|-------------------|--------------------------------------------------------------------|----------------------------------------------------------------------------------------------------|
| Conteúdo da disciplina:  | Search all course | ANAVEGAÇÃO                                                         |                                                                                                    |
| content                  |                   | 🕈 Painel do utilizador                                             | PRIVADOS                                                                                                    |
| E VISÃO GLOBAL           | - <               | 🖀 Página inicial do site                                           | Não existem ficheiros disponíveis                                                                             |
| Cronograma Disciplinas   |                   | <ul> <li>Páginas do site</li> <li>As minhas disciplinas</li> </ul> | Gerir ficheiros privados                                                                                      |
| Em progresso Próximos 30 | dias Histórico    | CO9<br>Cft05<br>Pd05                                               | UTILIZADORES E ATIVOS                                                                                         |
|                          |                   |                                                                    | 4 utilizadores ativos (nos últimos<br>minutos)<br>O Basilissa Maquina<br>O paul chipako<br>O IZAQUIEL ANSELMO |

# ACEDA CADA DISCIPLINA DO CURSO PARA PARTICIPAR

🖀 Painel do utilizador 🔷 As minhas disciplinas 📏 AulaInducao

#### A NAVEGAÇÃO Aula de Inducao a uso da plataforma 🌴 Painel do utilizador A Página inicial do site O seu progresso FCS E-Learning Basilissa 🕨 $\odot$ 🏴 Português - Portugal (pt) 🕨 😑 As minhas disciplinas 🕨 🖅 Esta disciplina 🕨 😤 Participantes 🕨 0π05 Apresentacao da Aula Pd05 🔁 AulaInducao Apresentação Participantes Medalhas Neste espaco os alunos devem se apresentar. o nome completo, onde estas a passar a quarentena, como Competências esta sendo o seu isolamento social. 🖽 Pauta Geral Quando clicar na apesentacao. vao depois clicar onde vem escrito respostas (1, ou 2, ....) 🖿 Apresentacao da Aula Faltam apenas 4 minutos para o teste iniciar. vao clicar no teste1 inciar o teste1. COVID19 Tópico 3 no fim nao se esquecem de submeter o teste Tópico 4 COVID19 Covid19 5

# **BAIXE A AGENDA E OS MATERIAIS**

| FCS E-Learning                                                                                                    |                                                 | 🗿 🔔 🗩 📃 Basilissa 🕨                                                                                                    |
|----------------------------------------------------------------------------------------------------|-------------------------------------------------|----------------------------------------------------------------------------------------------------|
| 🏴 Português - Portugal (pt) 🕨 🚔 As minhas disciplinas 🕨 🗐 Esta disciplina 🕨 😁 Pa                                                                                                    | articipantes 🕨                                  |                                                                                                    |
| <ul> <li>Apresentacao</li> <li>Neste espaco os alunos devem se apresentar. o nome completo, onde estas a passar esta sendo o seu isolamento social.</li> <li>Quando clicar na apesentacao. vao depois clicar onde vem escrito respostas</li> <li>Faltam apenas 4 minutos para o teste iniciar. vao clicar no teste1 inciar o testo no fim nao se esquecem de submeter o teste</li> </ul> | ✓<br>a quarentena, como<br>(1, ou 2,)<br>este1. | <ul> <li>Participantes</li> <li>Medalhas</li> <li>Competências</li> <li>Pauta</li> <li>Geral</li> <li>Apresentacao da Aula</li> <li>COVID19</li> <li>Tópico 3</li> <li>Tópico 4</li> </ul> |
| COVID19                                                                                                    |                                                 |                                                                                                    |
| Covid19                                                                                                    |                                                 |                                                                                                    |
| Test1                                                                                                    |                                                 |                                                                                                    |
| 🖲 Manual 🔶                                                                                                    |                                                 |                                                                                                    |

# ACEDA AOS FÓRUNS DA DISCIPLINA

A Painel do utilizador > As minhas disciplinas > AulaInducao

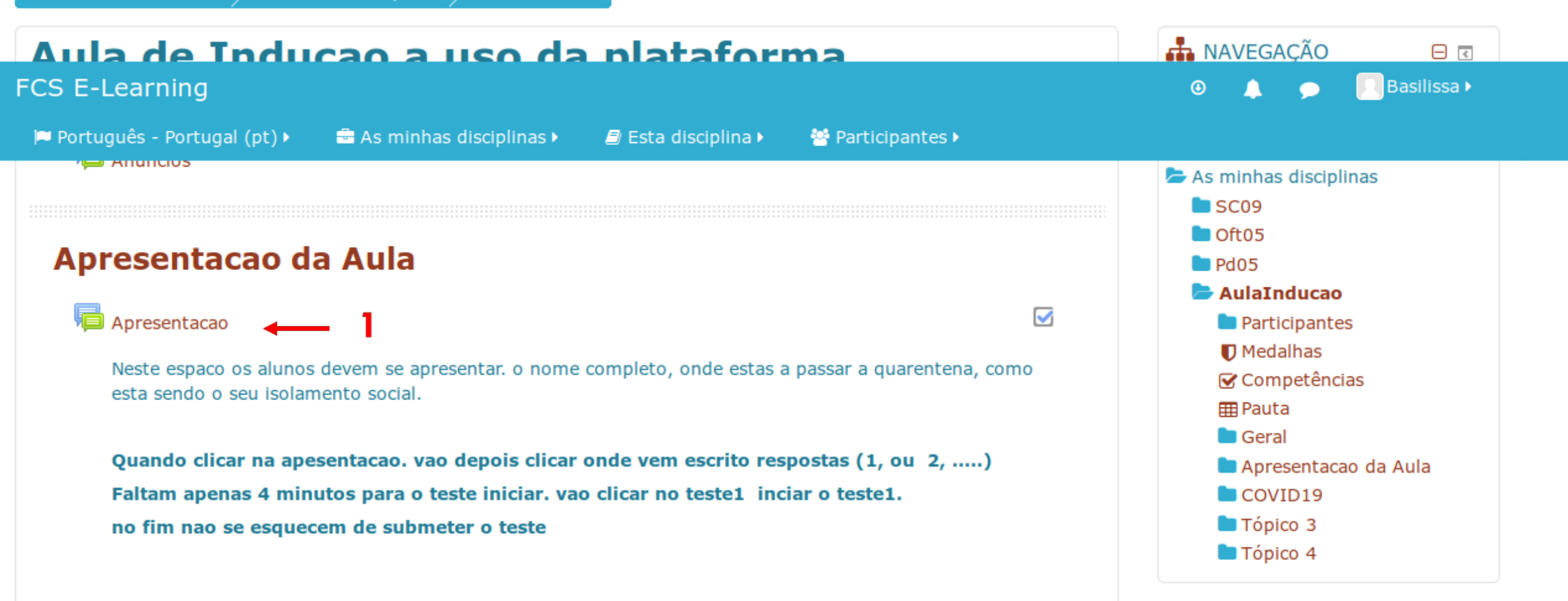

| Apresent<br>ate estato is a<br>solamento social.<br><b>ISCI</b><br>uando clicar na<br>altam apenas 4<br>to fim nao se esc | tacao<br>undevenue protest: o m<br>PILINA<br>apesentacao. vao depois clica<br>minutos para o teste iniciar. v<br>quecem de submeter o teste | ar onde vem escrito re<br>vao clicar no teste1 in | Regressar a: Apresentacao da +)                        | Página<br>As mi<br>SC<br>Oft<br>Pd(<br>Au |
|----------------------------------------------------------------------------------------------------|----------------------------------------------------------------------------------------------------|---------------------------------------------------|--------------------------------------------------------|-------------------------------------------|
| CS E-Learnin<br>Português - Port                                                                                          | <b>g</b><br>tugal (pt) ► 🖶 As minhas dis                                                                                                    | sciplinas 🕨 🗐 Esta di                             | isciplina 🕨 😁 Participantes 🕨                          | <b>\$</b> •                               |
| То́рісо                                                                                                    | Iniciado por                                                                                                    | Respostas                                         | Última mensagem                                        |                                           |
| Covid19                                                                                                    | – 🕕 paul chipako                                                                                                    | 8                                                 | Fidelio Quiquir 🔗<br>Tue, 14 de Apr de 2020 às 16:24   |                                           |
| Apresentação                                                                                                    | Fidelio Quiquir                                                                                                    | 0                                                 | Fidelio Quiquir 🛛 🕞<br>Tue, 14 de Apr de 2020 às 16:09 | C Admin                                   |
| Apresentação                                                                                                    | Virgilio Evaristo                                                                                                    | 0                                                 | Virgilio Evaristo 🔗<br>Tue, 14 de Apr de 2020 às 16:07 | Su                                        |
| Covid-19                                                                                                    | Virginia Teodoro                                                                                                    | 1                                                 | paul chipako 🛛 🕞<br>Tue, 14 de Apr de 2020 às 15:59    |                                           |
| Apresentação                                                                                                    | IGOR NOGUEIRA                                                                                                    | 2                                                 | paul chipako 🔗<br>Tue, 14 de Apr de 2020 às 15:49      |                                           |

# ACEDA AOS FÓRUNS DA DISCIPLINA

🏴 Português - Portugal (pt) 🕨 🖶 As minhas disciplinas 🕨 🗐 Esta disciplina 🕨 🚰 Participantes 🕨 por Nara Mataveia - Tuesday, 14 de April de 2020 às 16:08 Boa tarde!!! Chamo—me Nara Cecília de Manjate Mataveia. Estou passando a guarentena na cidade da Beira, em casa. E a temporada segue tranguila. As medidas preventivas do Covid-19 incluem: \* Lavagem das mãos freguentemente com água e sabão, álcool em gel e desinfetante \* Cumprimento da etiqueta da tosse, ao tossir oude eespirrar \* Utilização de lenços de papel descartáveis para higienização nasal \*Evitar cumprimentar com apertos de mão, abraços ou beijos no rosto Em todo o mundo, até 2 de Março registou-se 2977 óbitos. Hiperligação direta | Mostrar mensagem ascendente | Responder

Basilissa I

 $\odot$ 

# ESCREVA SUA MENSAGEM OU CONTRIBUIÇÃO

| <ul> <li>A sua resposta</li> </ul> |                                                                        |   |
|------------------------------------|------------------------------------------------------------------------|---|
| Assunto*                           | Re: Forum de apresentação                                              |   |
| Mensagem*                          |                                                                        |   |
|                                    |                                                                        |   |
|                                    |                                                                        | 1 |
|                                    |                                                                        |   |
|                                    |                                                                        |   |
|                                    |                                                                        |   |
|                                    |                                                                        |   |
| Subscrição da discussão            |                                                                        |   |
| Anexo 🕐                            | Tamanho máximo para novos ficheiros: 500KB, número máximo de anexos: 9 | ~ |
|                                    | Ficheiros                                                              |   |
|                                    |                                                                        |   |

# ESCREVA SUA MENSAGEM OU CONTRIBUIÇÃO. CONT.

| Anexo 🕐                      | Tamanho máximo para novos ficheiros: 500KB, número máximo de anexos: 9 |  |
|------------------------------|------------------------------------------------------------------------|--|
|                              |                                                                        |  |
|                              | Ficheiros                                                              |  |
|                              |                                                                        |  |
|                              | arraste para aqui os ficheiros para os carregar                        |  |
| Enviar já notificação por e- |                                                                        |  |
| mail                         |                                                                        |  |
|                              | Submeter tópico                                                        |  |
|                              | Os campos assinalados com * são de preenchimento obrigatório.          |  |
|                              | Regressar a: 9 October - 15 •D                                         |  |
|                              |                                                                        |  |

### VERIFIQUE A MENSAGEM ENVIADA. REPITA OS MESMOS PASSOS PARA OUTROS FÓRUNS

| Espero melhor trabalho neste módulo fruto de boa colaboração entre estudantes, e estudantes-<br>Docente. |
|----------------------------------------------------------------------------------------------------|
| Meu contácto: 847034699/ 824241636                                                                       |
| Bom trabalho                                                                                             |
| Hiperligação direta   Mostrar mensagem ascendente   Editar   Apagar   Responder                          |
|                                                                                                    |
| Re: Forum de apresentação<br>dnesday, 21 February 2018, 16:30                                            |
|                                                                                                    |
|                                                                                                    |
|                                                                                                    |
| Hiperligação direta   Mostrar mensagem ascendente   Editar   Apagar   Responder                          |
|                                                                                                    |

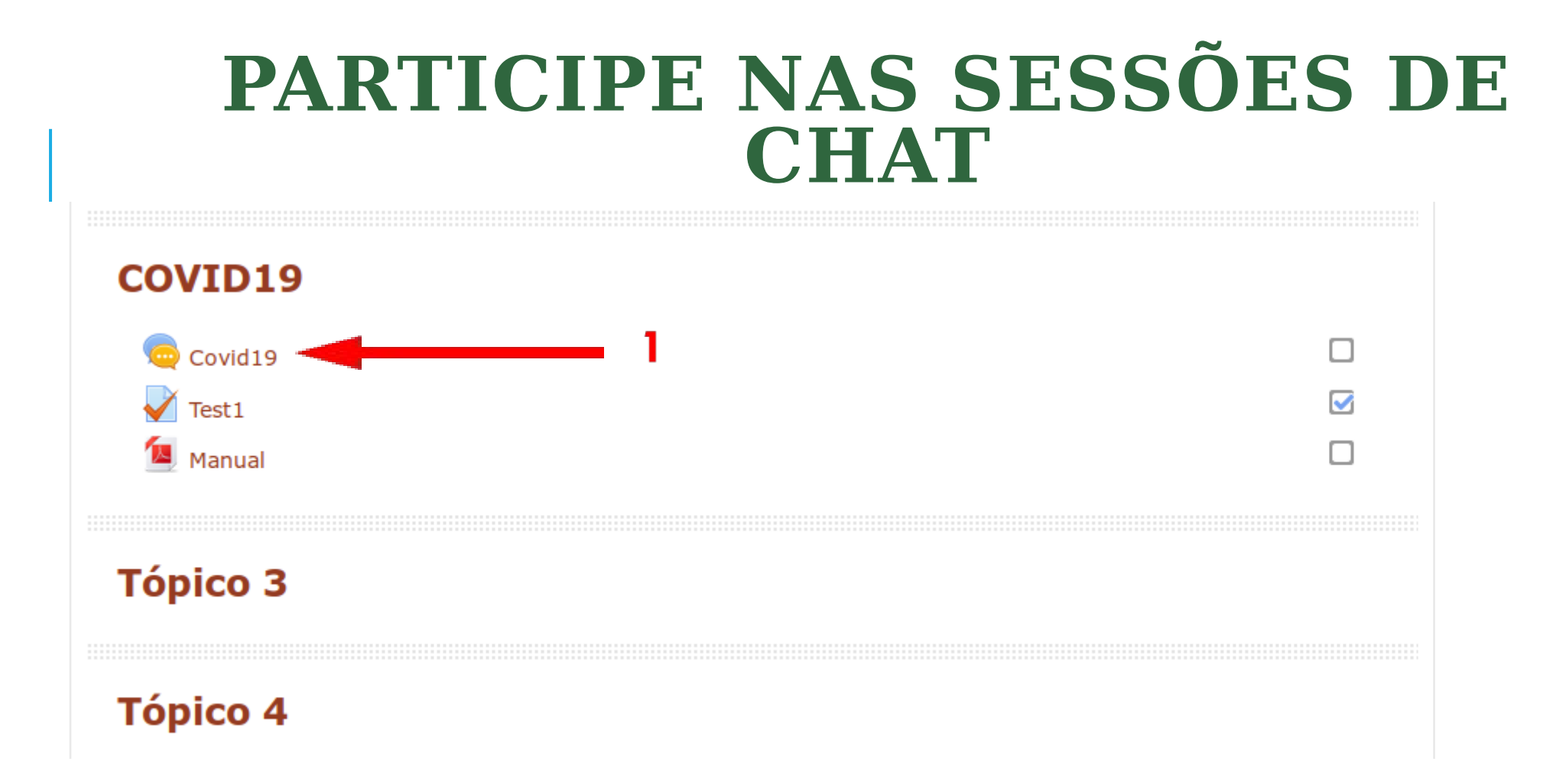

# **ENTRE NA SALA DE CHAT**

AulaInducao

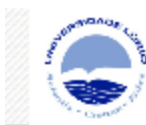

🖀 Painel do utilizador 🔵

As minhas disciplinas 🔪

COVID19 Covid19

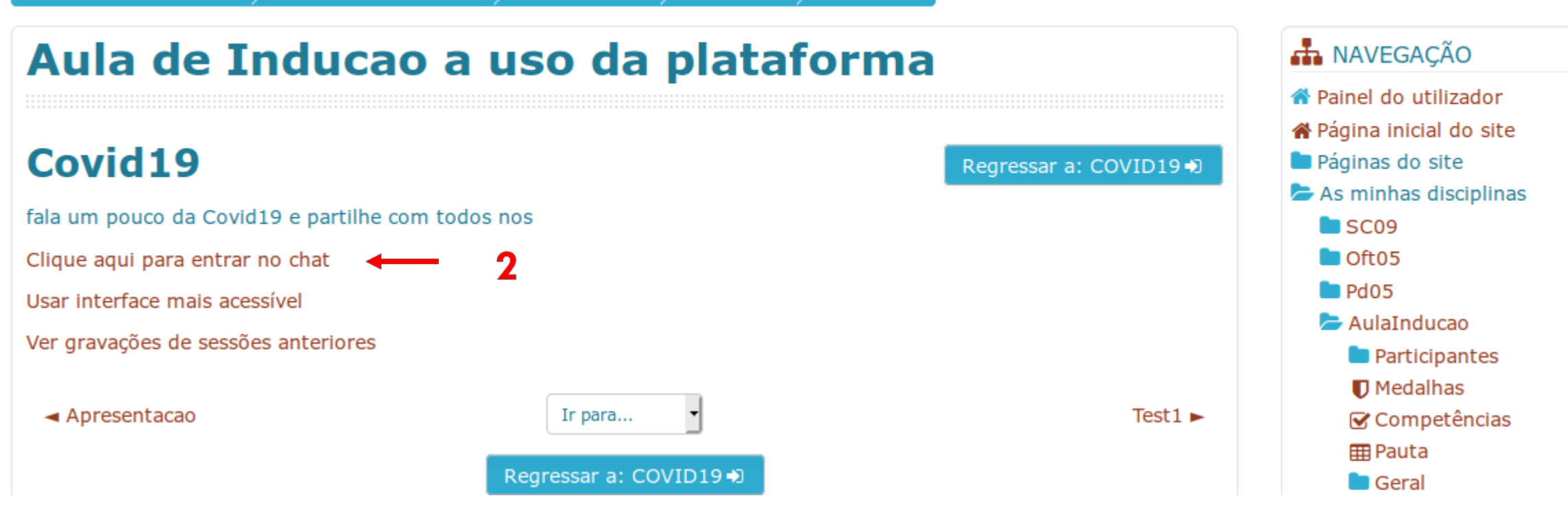

e

### ESCREVA A SUA MENSAGEM OU CONTRIBUIÇÃO E CLIQUE NO ENTER

19:07 Basilissa Maquina Basilissa Maquina acabou de entrar neste chat

Basilissa Maguina

Como COVID19 iniciou?

r Tema

### VEJA A SUA E OUTRAS MENSAGENS NA SALA DE CHAT

19:11

19:07 Basilissa Maquina Basilissa Maquina acabou de entrar neste chat

Basilissa Maquina

Como COVID19 iniciou?

Basilissa Maquina

### RESOLVA O SEU TESTE ONLINE

🔼 Manual

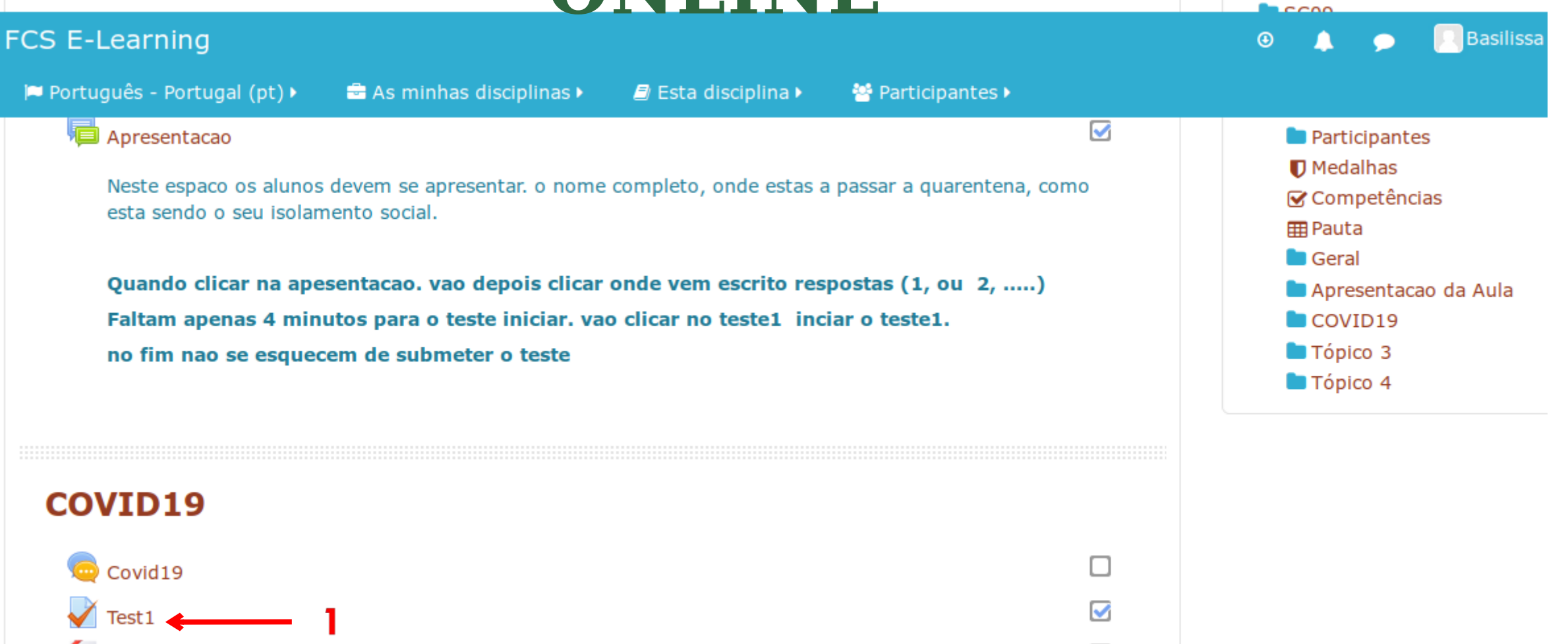

П

📨 AS IIIIIIIdS UISCIPIIIIdS

# **INICIE A SUA TENTATIVA**

Clica no iniciar a responder o teste

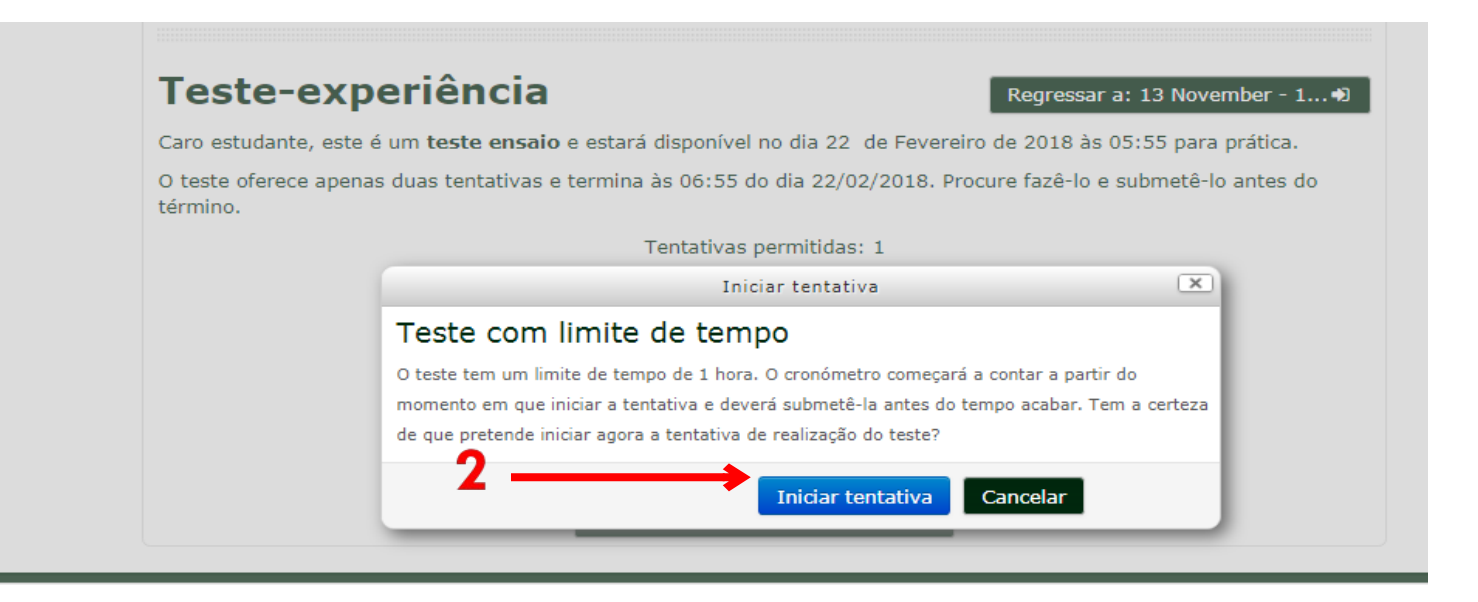

# **RESPONDA AS QUESTÕES**

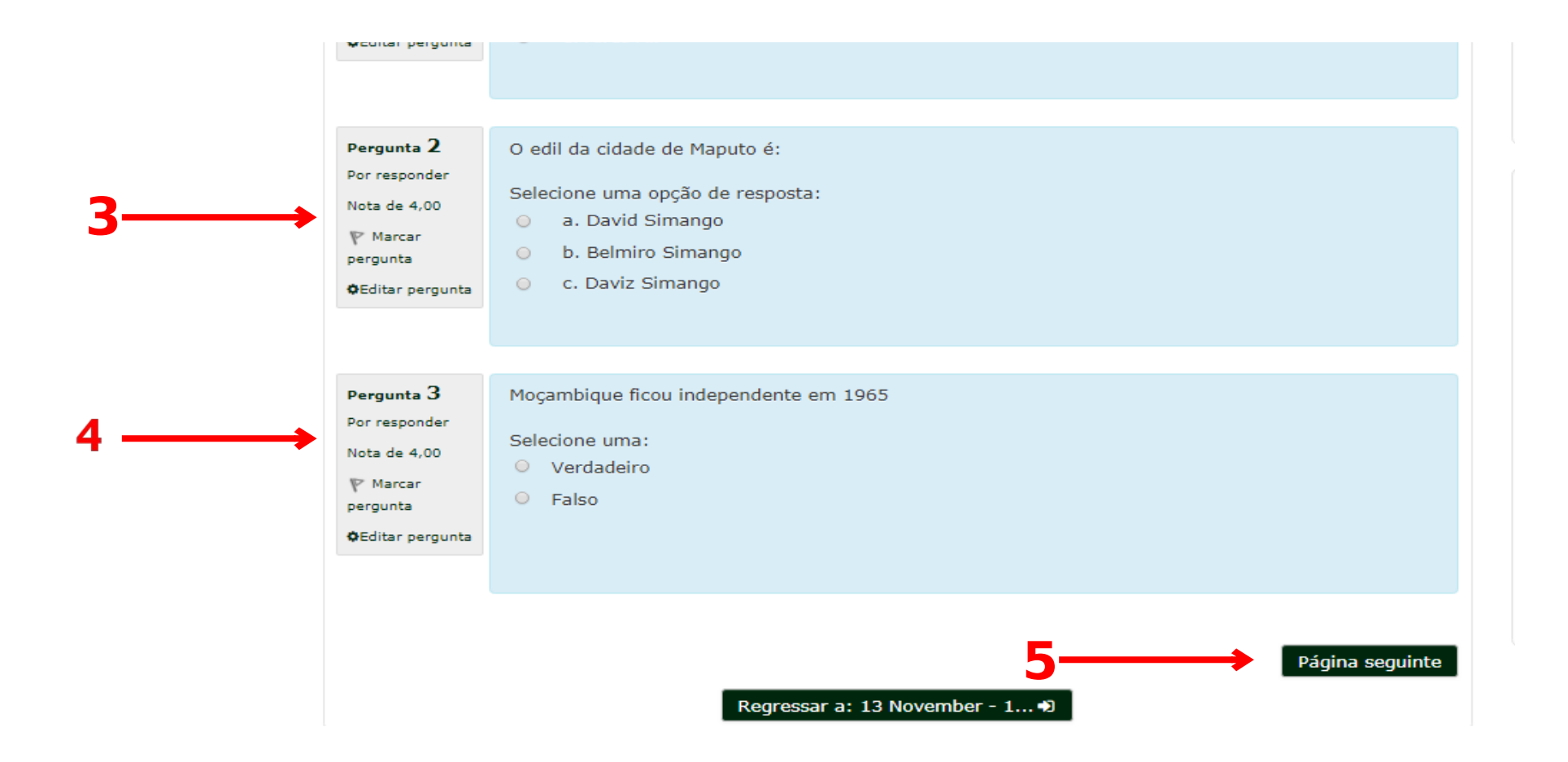

### **CONT. RESPONDA AS QUESTÕES**

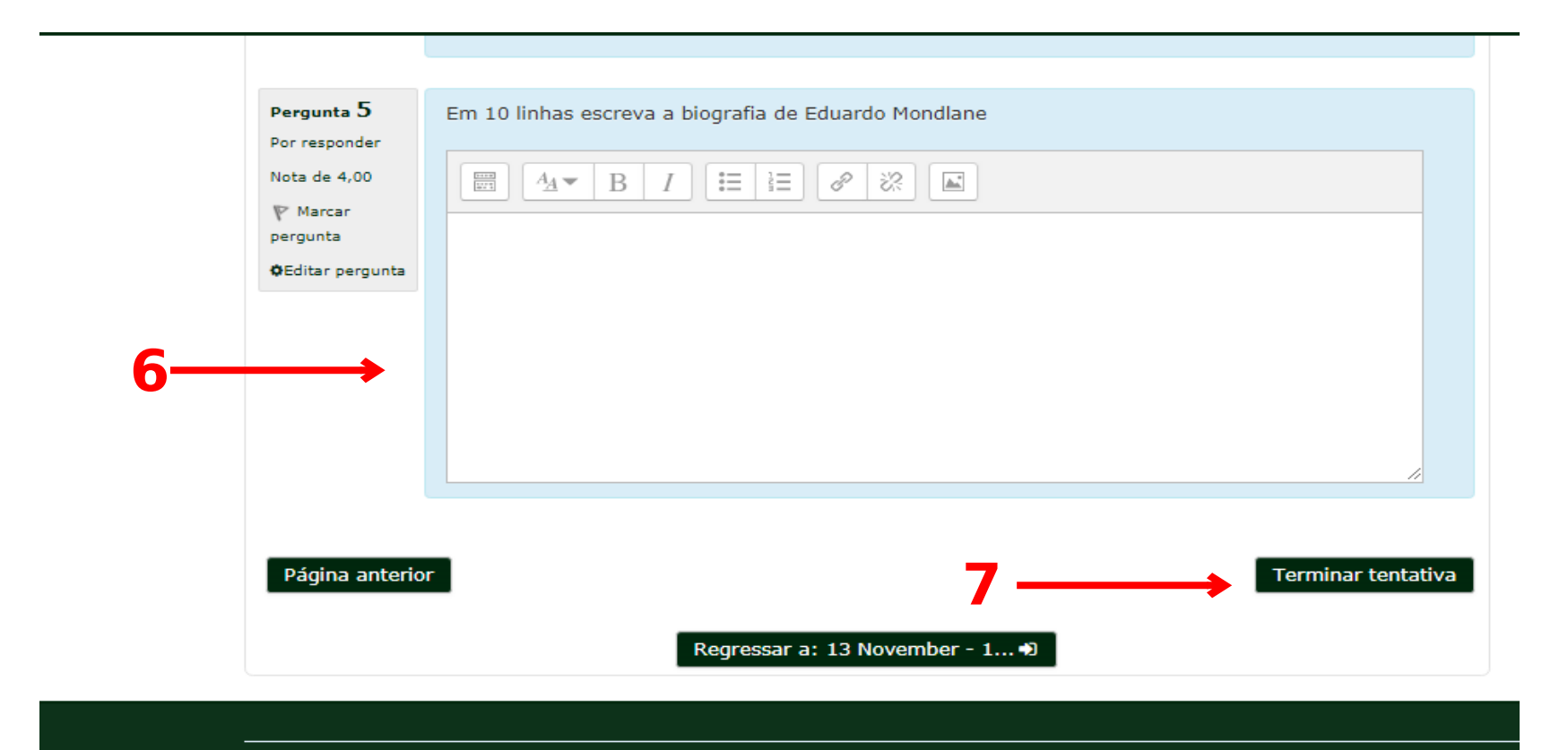

# **TERMINE O TESTE CLICANDO SUBMETER TUDO E TERMINAR**

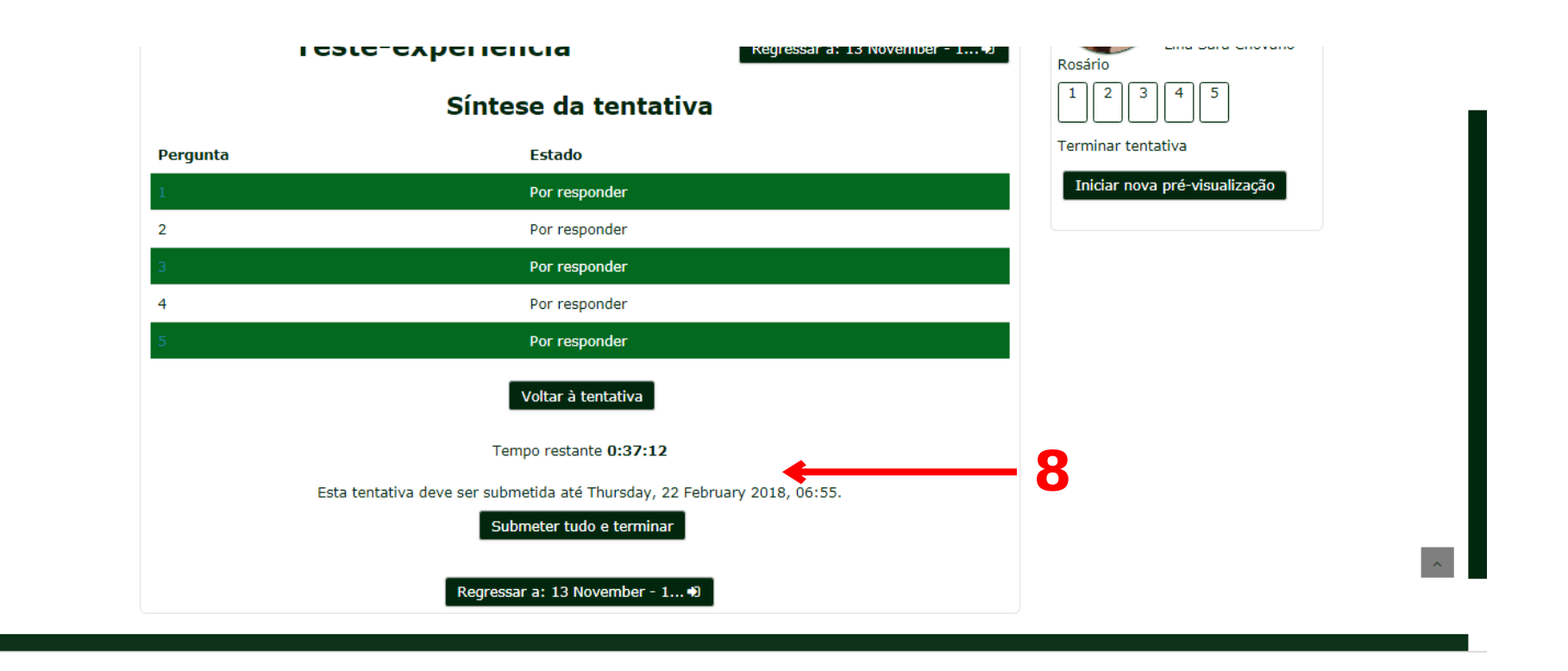

# SUBMETA TODO O TESTE

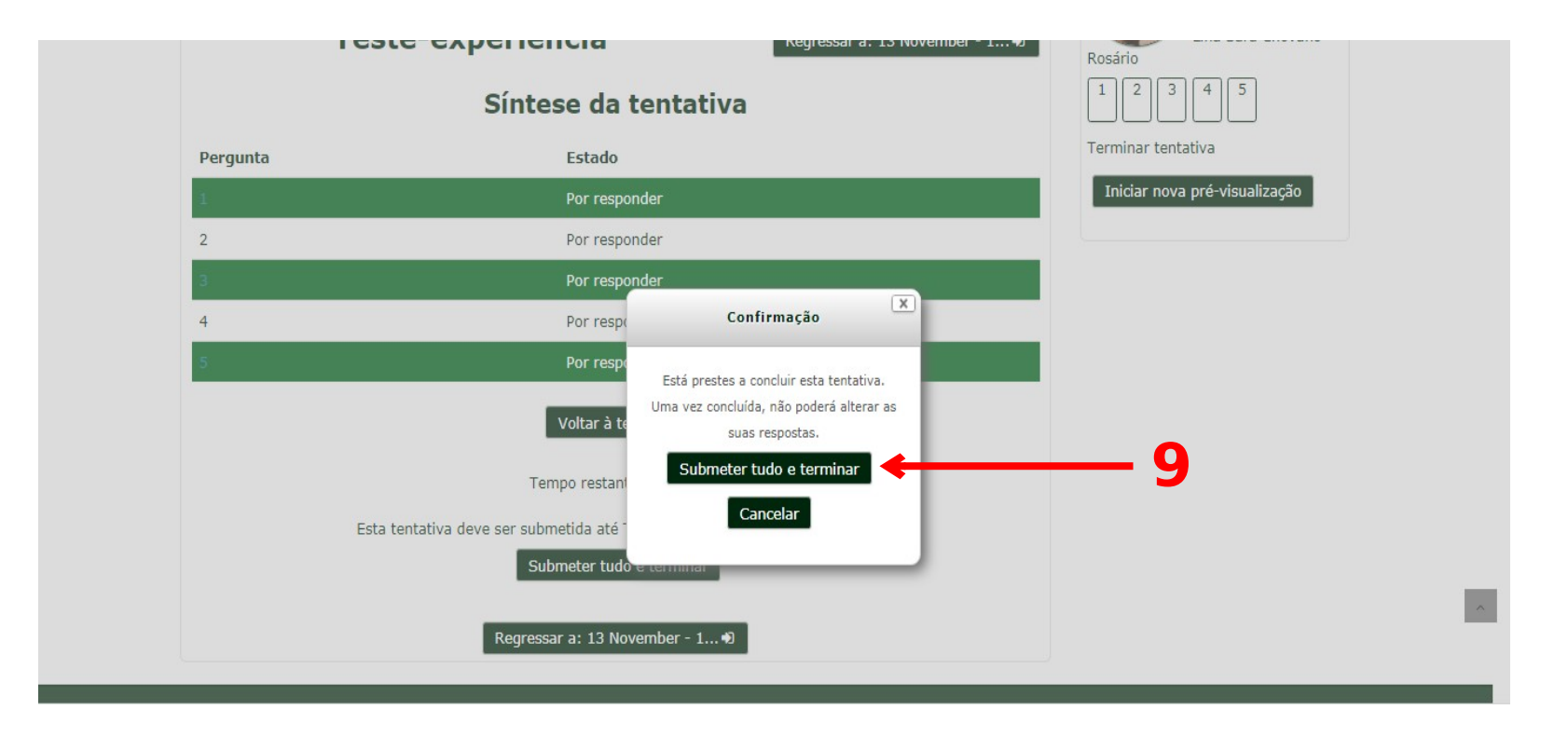

# **SUBMETA OS SEUS TRABALHOS**

| <ul> <li>Char Schlanar B</li> </ul> |                                     |
|-------------------------------------|-------------------------------------|
| 🖡 👼 Forum de Debate 🗷               | Editar - 🚨                          |
|                                     | +Adicionar uma atividade ou recurso |
| 🛿 4 December - 10 December 📝        | Editar                              |
| 🕽 🧓 Chat semanal 🗷                  | Editar - 💄                          |
| _                                   | +Adicionar uma atividade ou recurso |
| 11 December - 17 December 🗹         | Editar•                             |
| 🕽 🧔 Chat semanal 🕼                  | Editar- 💄                           |
| 🗘 👃 primeiro trabalho 🕼             | Editar- 💄                           |
|                                     | +Adicionar uma atividade ou recurso |
|                                     |                                     |
|                                     |                                     |

# **ADICIONE O SEU TRABALHO**

| Estado do trabalho                  |                                  |
|-------------------------------------|----------------------------------|
| Estado da submissão                 | Nenhuma tentativa                |
| Estado da avaliação                 | Sem avaliação                    |
| Data limite para submeter trabalhos | Thursday, 1 March 2018, 00:00    |
| Tempo restante                      | 6 dias 7 horas                   |
| Última alteração                    | -                                |
| Comentários à submissão             | Comentários (0)                  |
|                                     | Enviar trabalho <b>2</b>         |
|                                     | Fazer alterações à sua submissão |

# **CONT. ADICIONE O TRABALHO**

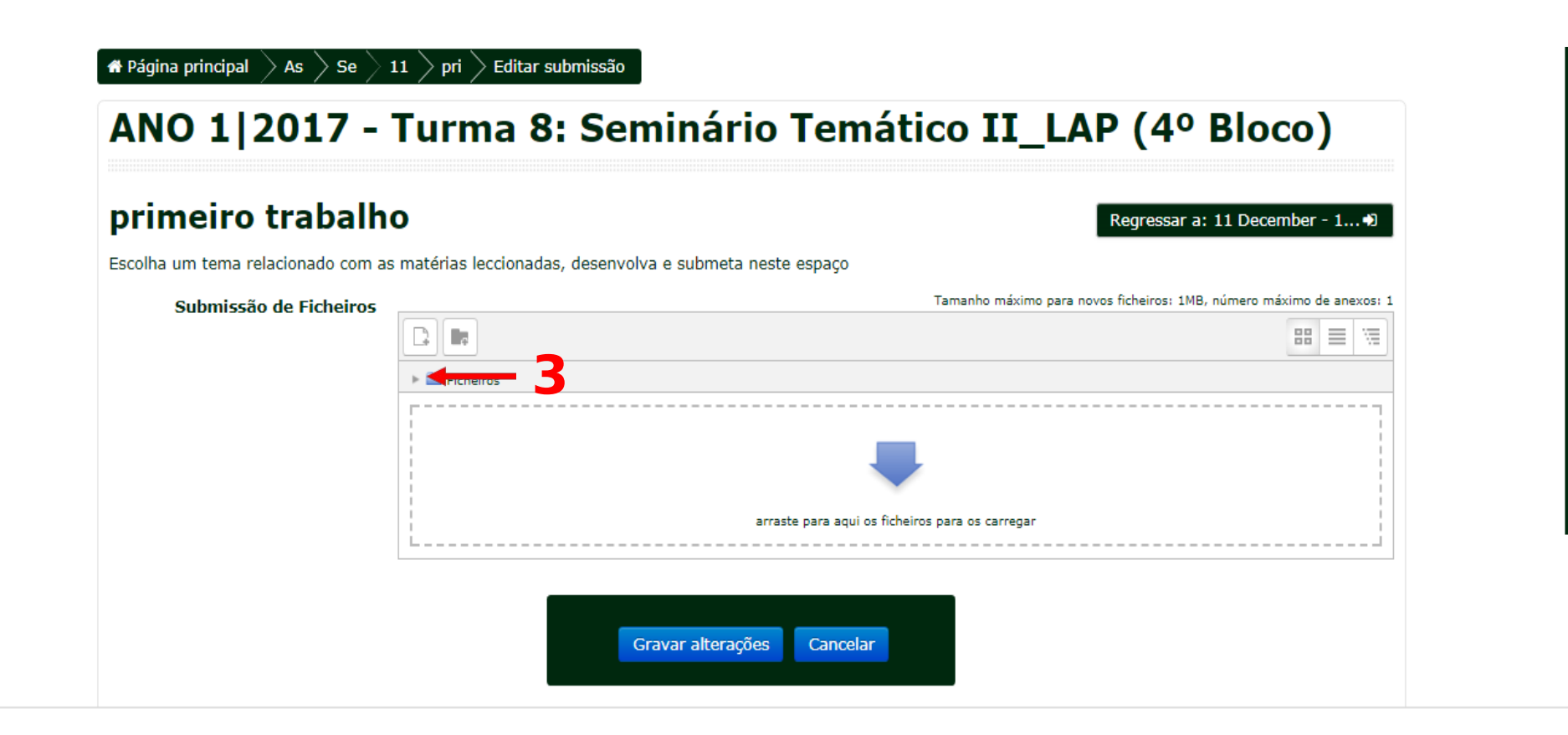

### CONT. ADICIONE O FICHEIRO DO TRABALHO

| rimeiro trabalh                 | )                                                       | Regressar a: 11 December - 1 +)                                      |
|---------------------------------|---------------------------------------------------------|----------------------------------------------------------------------|
| olha um tema relacionado com as | matérias leccionadas, desenvolva e submeta neste espaço |                                                                      |
| Submissão de Ficheiros          |                                                         | Tamanho máximo para novos ficheiros: 1MB, número máximo de anexos: 1 |
|                                 |                                                         |                                                                      |
|                                 | ▶ 🔛 Ficheiros                                           |                                                                      |
|                                 | Termos de referncia                                     |                                                                      |

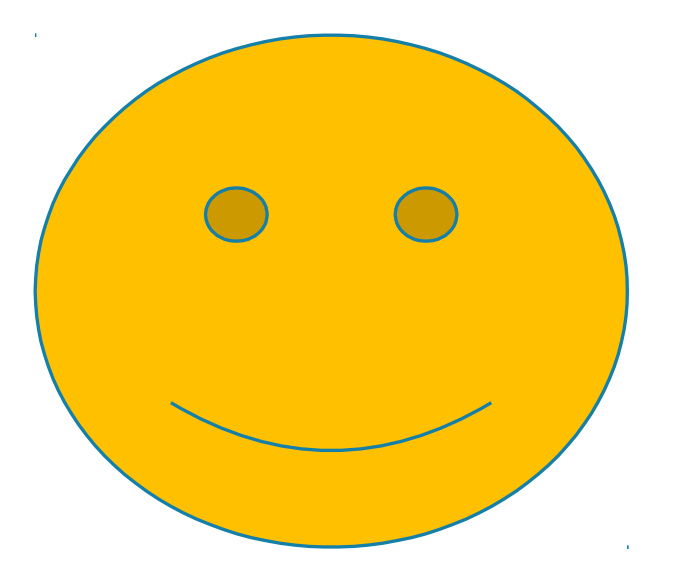

# OBRIGADO PELA ATENÇÃO DISPENSADA!

Desejamos a todos êxitos na vida e no estudo!